# Wi-Fi 接続手順書

## (SSID: iperi-kku-edu)【Web 認証】

[iOS for MAC  $\cdot$  iPhone  $\cdot$  iPad]

## 1 接続設定

## 1.1 設定

設定画面を開いてください。

| 【Wi-Fi】をタップまたは | クリックしてください。 |
|----------------|-------------|
| 12:45 6月25日(木) |             |
|                | Wi-Fi       |
| 設定             |             |

45% 🚁

| 設定                               | Wi-Fi                          |                 |
|----------------------------------|--------------------------------|-----------------|
| Q. 検索                            | AirDrop、AirPlay、および位置情報サービスを利用 | するにはWi-Fiが必要です。 |
| Apple ID, iCloud, iTunes Store & |                                |                 |
| iPadのバックアップ未作成 <b>1</b> >        |                                |                 |
|                                  |                                |                 |
| iPadの設定を完了する <b>1</b> >          |                                |                 |
| 後内モード                            |                                |                 |
| 중 ₩i-Fi オフ                       |                                |                 |
| Bluetooth オン                     |                                |                 |
|                                  |                                |                 |
| <b>近</b> 通知                      |                                |                 |
| ◀                                |                                |                 |
| ● おやすみモード                        |                                |                 |
| 🔀 スクリーンタイム                       |                                |                 |
|                                  |                                |                 |
| ② 一般 1                           |                                |                 |
| こントロールセンター                       |                                |                 |
| AA 画面表示と明るさ                      |                                |                 |
| 🐺 ホーム画面とDock                     |                                |                 |
| 闭 アクセシビリティ                       |                                |                 |
| 🛞 壁紙                             |                                |                 |
| Ririと検索                          |                                |                 |

## 1.2 Wi-Fi

Wi-Fiが ON になってない場合、ON にしてください。 次に、【iperi-kku-edu】をタップまたはクリックしてください。

| Wi-Fi                                                  |                              |
|--------------------------------------------------------|------------------------------|
| Wi-Fi                                                  |                              |
| ネットワーク                                                 |                              |
| are and                                                | ₽ 奈 (i)                      |
| ACCOMPANY OF                                           | ê 🗢 i                        |
| kku-edunet                                             | 🕯 🗢 i                        |
| iperi-kku-edu                                          | 🔒 🗢 i                        |
| その他                                                    |                              |
|                                                        |                              |
| 接続を確認                                                  | 通知 >                         |
| 接続したことのあるネットワークに自動的に接続します<br>ットワークが見つからない場合は、接続可能なネットワ | †。接続したことのあるネ<br>フークをお知らせします。 |
| インターネット共有へ自動接続                                         | 接続を確認 >                      |
| Wi-Fiネットワークが使用できないとき、このデバイス                            | の近くにあるインターネ                  |

Wi-Fiネットワークが使用できないとき、このデバイスの近くにあるインターネ ット共有スポットを自動的に検出することを許可します。

### 1.3 ネットワークへ接続

無線 AP の利用案内メールに表示されているパスワード(セキュリティキー)を入力してください。 【接続】をタップまたはクリックしてください。

| "iperi-kku-edu"のパスワードを入力してください |          |    |  |
|--------------------------------|----------|----|--|
| キャンセル                          | パスワードを入力 | 接続 |  |
|                                |          |    |  |
|                                |          |    |  |
| パスワード                          |          |    |  |
|                                |          |    |  |
|                                |          |    |  |
|                                |          |    |  |
|                                |          |    |  |
|                                |          |    |  |
|                                |          |    |  |
|                                |          |    |  |
|                                |          |    |  |
|                                |          |    |  |

### 1.4 接続

ブラウザが自動起動するので

【ユーザ ID パスワード】 にユーザーID とパスワードを入力し、 【ログイン】 をタップまたはクリックしてください。

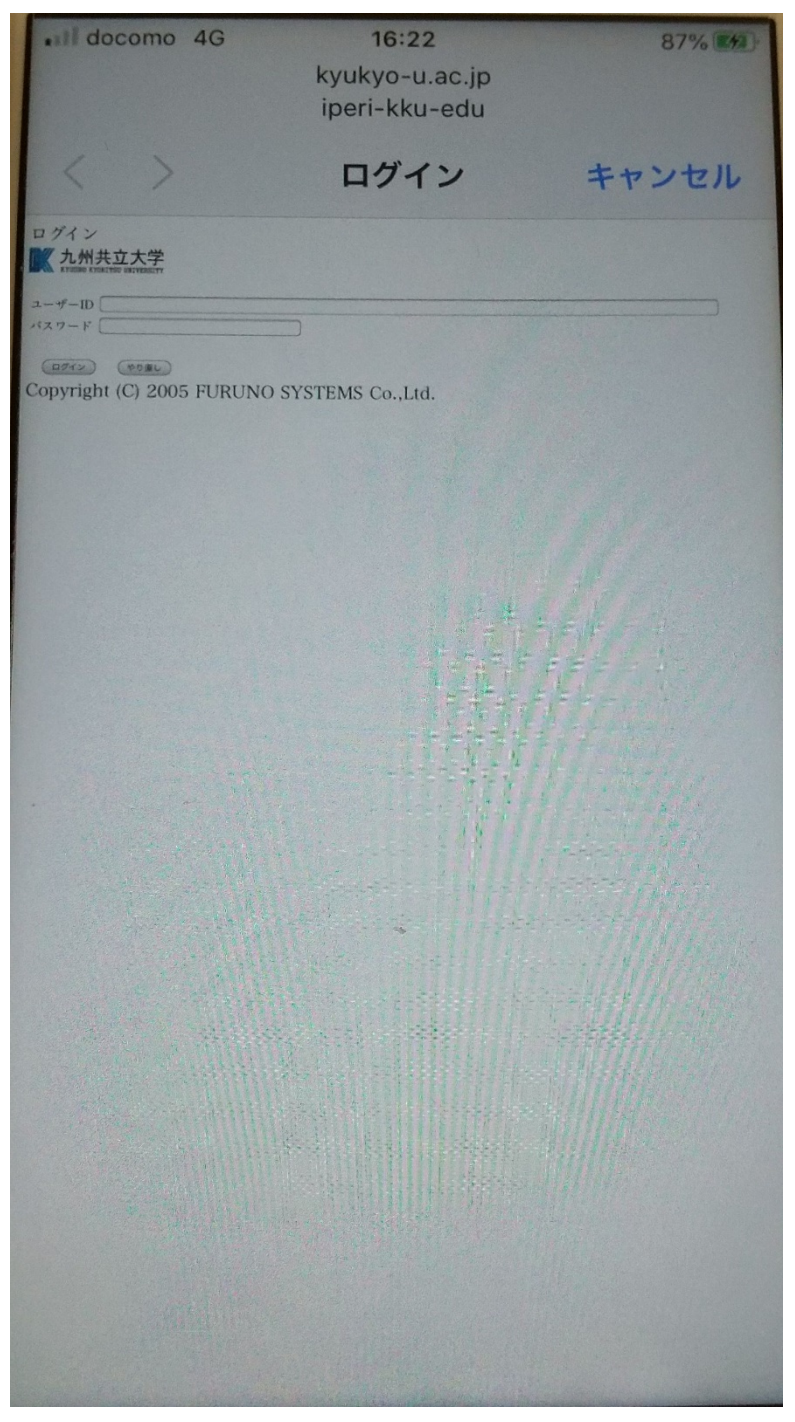

#### 1.5 確認

接続されたことを確認してください。 【ログインに成功しました。】となれば接続完了です。

成功 🖉 九州共立大学 ログインに成功しました。 このまましばらくお待ち下さい。 画面が切り替わらない場合は, ブラウザを一度閉じてみて下さい。 Copyright (C) 2005 FURUNO SYSTEMS Co., Ltd.